## 「シラバス検索」について \*English instruction follows.

#### ○ 学務情報システムでさがす

- <u>学務情報システムにログインしてから</u>,以下の1または2の方法で確認することができます。
   1 [履修] > [履修登録・登録状況照会] 画面で,登録した科目についてシラバスを確認する。
   2 [シラバス] > [シラバス参照] 画面で,科目のシラバスを検索する。
- 大学ホームページでさがす <u>https://www.niigata-u.ac.jp/academics/syllabus/</u> 「年度」→ 年度を選択
  - 「開講」→ 春学期は「第1ターム」「第2ターム」「第1,2ターム」のいずれかを選択 秋学期は「第3ターム」「第4ターム」「第3,4ターム」のいずれかを選択 「曜日」→ 月曜日から金曜日までのいずれかを選択

「検索開始」をクリックすると、科目一覧とシラバス(日本語)が閲覧できます。

| ③新潟:                                                       | 大學                    |  |
|------------------------------------------------------------|-----------------------|--|
| (2) シラバス参照/条件入力                                            |                       |  |
| ► English                                                  |                       |  |
| 検索条件を入力して「検索開始」ボタンをクリックしてください。<br>複数条件を指定した場合は、AND検索になります。 |                       |  |
| 年度                                                         | 2024                  |  |
| 開講所属                                                       | : 指示なし <b>イ</b>       |  |
| 開講番号                                                       | : ※部分一致               |  |
| 科目名                                                        | : ※部分一致(力ナ、英字での検索も可能) |  |
| 実務経験を有する教員<br>が実施する科目                                      | : 指示なし <b>×</b>       |  |
| 遠隔授業の実施形態                                                  | : 指示なし <b>~</b>       |  |
| 担当教員名                                                      | : ※部分一致(力ナ、英字での検索も可能) |  |
| 担当教員の専門分野                                                  | : 指示なし <b>イ</b>       |  |
| 閧講                                                         | : 第1,2ターム 🖌           |  |
| 学年                                                         | : 指示なし <b>&gt;</b>    |  |
| 曜日                                                         | 月曜日  マ                |  |
| 時限                                                         | : 指示なし 🗸              |  |
| 分野                                                         | : 指示なし <b>×</b>       |  |
| 水準                                                         | : 指示なし V              |  |
| 副専攻                                                        | : 指示なし V              |  |
| 細区分                                                        | : 指示なし                |  |
| 抽躍方法                                                       | : 指示なし 🗸              |  |
| フリーワード1                                                    | : ※部分一致               |  |
| フリーワード2                                                    | : ※部分一致               |  |
| フリーワード3                                                    | :                     |  |
| 検索結果表示件数:100 ✔ 件                                           |                       |  |
| 検索開始クリア                                                    |                       |  |

# **Syllabus Search Guide**

# Via Student Web System:

After logging in to the Student Web System, find information by ways A or B below:

- A Go to [Course]>[Course registration] and display the syllabus for the subject you have registered.
- B Go to [Syllabus]>[Syllabus Search] and search the syllabus for the subject you need.

## Via NU Website:

Go to <u>https://www.niigata-u.ac.jp/academics/syllabus/</u> for Syllabus Search.

Select from either Monday to Friday

Pull down the language tab and select either Japanese or English at the top left corner.

Academic Year: Enter the academic year

Semester: For the first semester (spring semester), select either "the first term," "the second term," or "the first and second term." For the second semester (fall semester) select either "the third term," "the fourth term," or "the third and fourth term"

Day:

Click "Search" at the bottom left corner.

Note: Enter "Faculty/Department No. (Course Number)" as well to retrieve a syllabus for a specific subject.

| NIGATA<br>UNIVERSITY                                                                             |                                                                             |  |
|--------------------------------------------------------------------------------------------------|-----------------------------------------------------------------------------|--|
| Q Syllabus inquiry / Condition Input                                                             |                                                                             |  |
| ▶ 日本語                                                                                            |                                                                             |  |
| Enter search item(s) and click "Search" button.<br>More than one item can be searched using AND. |                                                                             |  |
| Academic Year                                                                                    | 2024                                                                        |  |
| Faculty/Department                                                                               | : not specified                                                             |  |
| Faculty/Department<br>No.                                                                        | : XPartial Match                                                            |  |
| Course Title                                                                                     | : XPartial Match(This item can also be searched using katakana or English.) |  |
| Instructor                                                                                       | : XPartial Match(This item can also be searched using katakana or English.) |  |
| Semester                                                                                         | . I the first and second term                                               |  |
| Courses conducted by<br>teachers who have<br>practical experience                                | : not specified V                                                           |  |
| Remote Class Style                                                                               | : not specified V                                                           |  |
| Year                                                                                             | : not specified V                                                           |  |
| Professional field of<br>teacher                                                                 |                                                                             |  |
| Day                                                                                              | · Monday ·                                                                  |  |
| Class period                                                                                     | : not specified V                                                           |  |
| Field                                                                                            | : not specified                                                             |  |
| Standard                                                                                         | : not specified V                                                           |  |
| Minor                                                                                            | : not specified V                                                           |  |
| Sub-division                                                                                     | : not specified V                                                           |  |
| Method of lottery                                                                                | : not specified V                                                           |  |
| Free Word1                                                                                       | : XPartial Match                                                            |  |
| Free Word2                                                                                       | : XPartial Match                                                            |  |
| Free Word3                                                                                       | : XPartial Match                                                            |  |
| search results : 100 🗸 results                                                                   |                                                                             |  |
| Search Clear                                                                                     |                                                                             |  |